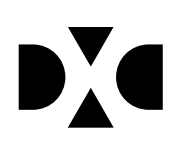

LUDUS Helpdesk T +45 3614 7070 sc-ludus@dxc.com Vejledning - Backup

CSC Scandihealth A/S - en del af DXC Technology P.O. Pedersens Vej 2 8200 Aarhus N T +45 3614 4000

www.dxc.technology www.dxc.technology/ludus

CVR 25 46 93 64

# Indholdsfortegnelse

| 1. Backu | 0                                                    | . 3 |
|----------|------------------------------------------------------|-----|
| 1.1      | Skridt 1 – Stop LUDUS Web-servicen                   | . 3 |
| 1.2      | Skridt 2 – Backup af LUDUS database og dokumentarkiv | . 3 |
| 1.3      | Skridt 3 – Start LUDUS Web-servicen                  | . 4 |
| 2. Gensk | 2. Genskabelse af data fra backup                    |     |
| 2.1      | Skridt 1 – Stop LUDUS Web-servicen                   | . 5 |
| 2.2      | Skridt 2 – Stop Sybase databaseservicen              | . 5 |
| 2.3      | Skridt 3 – Kopier backup-filer på plads              | . 5 |
| 2.4      | Skridt 4 – Start Sybase database-services            | . 6 |
| 2.5      | Skridt 5 – Start LUDUS Web-servicen                  | . 6 |

## 1. Backup

### 1.1 Skridt 1 – Stop LUDUS Web-servicen

Dette kan gøres ved en af følgende to måder:

- Åbn Services/Tjenester-panelet i Windows (hhv. engelsk og dansk version af Windows). Vælg LUDUS Web fra listen af services og stop den (højre-click + Stop).
- Åbn en kommandoprompt i Windows (som administrator) og giv følgende kommando: net stop "LUDUS Web".

### 1.2 Skridt 2 – Backup af LUDUS database og dokumentarkiv

Ved brug af Sybase's egne værktøjer kan der laves backup af databaserne, mens de er i brug. Denne fremgangsmåde kræver, at Sybase's administrative værktøjer er installeret på den PC, hvorfra backup processen gennemføres. Derudover kan backup af LUDUS databasen også gennemføres via det programpunkt der hedder *Onlinebackup* som installeres med LUDUS.

Udfør fra Kommandoprompt følgende kommando:

"\$SYBASE\$\SQL Anywhere 12\bin64\dbbackup.exe" -c "uid=dba;pwd=\$PASSWORD\$;eng=\$DATABASE\$;commlinks=tcpip(host=\$SERVERNAVN\$;port=\$PO RT\$;dobroadcast=direct)" -y -x "\$BACKUPFOLDER\$"

I ovenstående kommando skal der foretages et antal substitueringer af tekster:

- \$SYBASE\$ skal erstattes med stien til installationen af Sybase (fx C:\Program Files\Sybase).
- \$PASSWORD\$ skal erstattes med det passwod der i database knytter sig til brugeren dba.
- \$DATABASE\$ er enten VUC eller DOKUMENTARKIV. Det er den første –n parameter i databaseservicen
- \$SERVERNAVN\$ er DNS navn eller IP adresse på databaseserveren.
- \$PORT\$ er porten hvor databasen "lytter". Som standard lytter LUDUS databasen på port 2638.
- "\$BACKUPFOLDER\$" skal erstattes med stien til den folder hvor filerne der produceres ved backup skal placeres.

Den endelige kommando kan således fx se således ud:

#### "C:\Program Files\SQL Anywhere 12\Bin64\dbbackup.exe" -c

"uid=dba;pwd=sql;eng=VUC;commlinks=tcpip(host=localhost;port=2638;dobroadcast=direct)" -y -x "c:Vudus\_backup".

Eller for dokumentarkivet:

"C:\Program Files\SQL Anywhere 12\Bin64\dbbackup.exe" -c "uid=dba;pwd=sql;eng=DokumentArkiv;commlinks=tcpip(host=localhost;port=2637;dobroadcast=direct)" -y -x "c:\ludus\_backup".

Note: Bemærk at der i begge de ovenstående kommandoer er anførselstegn (") der omkranser bl.a. \$Sybase\$\SQL Anywhere 12\bin64\dbbackup.exe og \$BACKUPFOLDER\$. Disse er nødvendige, da der kan indgå blanke tegn i de folder-angivelser der angives.

Sybase backupprogrammet tæller antal sider i backup'en, og kvitterer som vist herunder

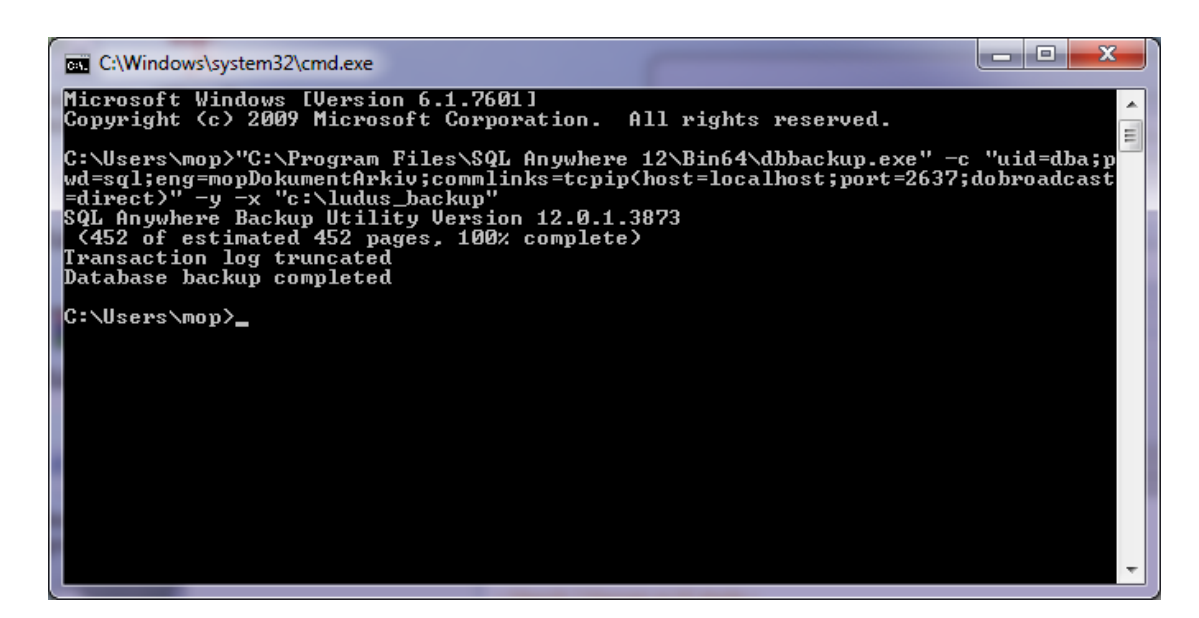

#### Brug af Onlinebackup

Find fra *Start* menuen programgenvejene for LUDUS og vælg *Onlinebackup*. Gennemfør denne wizard for at lave backup af databasen.

Efter gennemførelse af denne backup kan man med fordel lave et komprimeret arkiv (zip-fil) med indholdet af folderen \$BACKUPFOLDER\$.

### 1.3 Skridt 3 – Start LUDUS Web-servicen

Dette kan gøres ved en af følgende to måder:

- Åben Services/Tjenester panelet i Windows (hhv. Engelsk og dansk version af Windows). Denne findes under Administrative Tools/Administration. Vælg LUDUS Web fra listen af services og start den (højre-click + Start).
- 2. Åben en Kommandoprompt i Windows og giv følgende kommando: net start "LUDUS Web".

# 2. Genskabelse af data fra backup

### 2.1 Skridt 1 – Stop LUDUS Web-servicen

Dette kan gøres ved en af følgende to måder:

- Åben Services/Tjenester panelet i Windows (hhv. Engelsk og dansk version af Windows). Denne findes under Control Panel->Administrative Tools/Kontrolpanel->Administration. Vælg LUDUS Web fra listen af services og stop den (højre-click + Stop).
- 2. Åben en Kommandoprompt i Windows og giv følgende kommando: net stop "LUDUS Web".

### 2.2 Skridt 2 – Stop Sybase database--servicen

Gå ind i Sybase Central 6.1 | Under "SQL Anywhere 12" vælger du fanen services | Højreklik på VUC | Vælg Stop – servicen får nu status "Stopped".

Vælg også servicen DokumentArkiv, vælg Stop - servicen får nu status "Stopped".

### 2.3 Skridt 3 – Kopier backup-filer på plads

Erstat databasefilerne for Sybase (*VUC.db* og *VUC.log samt DokumentArkiv.db og DokumentArkiv.log*) med de tilsvarende filer som blev skabt i forbindelse med backup´en.

Hvis du er i tvivl om filernes placering, kan dette ses i Sybase Central, under Sybase SQL Anywhere 12, fanen Services. Ved at vælge egenskaber/properties på servicen kan placeringen aflæses på fanebladet Configuration. I eksemplet herunder kan ses at databasen ligger i "c:\ludus\database".

| NUC (SQLAN                                      | IYs_VUC) Service Properties                                                                            | x |  |  |
|-------------------------------------------------|----------------------------------------------------------------------------------------------------|---|--|--|
| General Configuration Account Dependencies      |                                                                                                    |   |  |  |
| This service will run the following executable: |                                                                                                    |   |  |  |
| Eile name:                                      | C:\Program Files\SQL Anywhere 12\Bin64\dbsrv12.exe                                                     |   |  |  |
|                                                 | <u>B</u> rowse.                                                                                        |   |  |  |
| Parameters:                                     | Parameters: -x TCPIP{DoBroadCast=NO;ServerPort=2638} -n /VUC -ti 2400 C:\LUDUS\database\VUC.db -n /VUC |   |  |  |
|                                                 |                                                                                                    |   |  |  |
|                                                 |                                                                                                    |   |  |  |
|                                                 |                                                                                                    |   |  |  |
|                                                 |                                                                                                    |   |  |  |
|                                                 |                                                                                                    |   |  |  |
|                                                 |                                                                                                    |   |  |  |
|                                                 |                                                                                                    |   |  |  |
|                                                 | 1                                                                                                    |   |  |  |
|                                                 | 😽 OK Cancel 🦂 Apply Hel                                                                                | p |  |  |

### 2.4 Skridt 4 – Start Sybase database-services

Gå ind i Sybase Central | Under SQL Anywhere 12 vælger du services | Højreklik på VUC | Vælg Start – servicen får nu status "Started". Husk også at starte dokumentarkivet på samme måde.

### 2.5 Skridt 5 – Start LUDUS Web-servicen

Dette kan gøres ved en af følgende to måder:

- 1. Åben Services / Tjenester panelet i Windows. Denne findes under Control Panel->Administrative Tools / Kontrolpanel->Administration. Vælg LUDUS Web fra listen af services
- og start den (højre-click + Start)
- 2. Åben en Kommandoprompt i Windows og giv følgende kommando: net start "LUDUS Web"